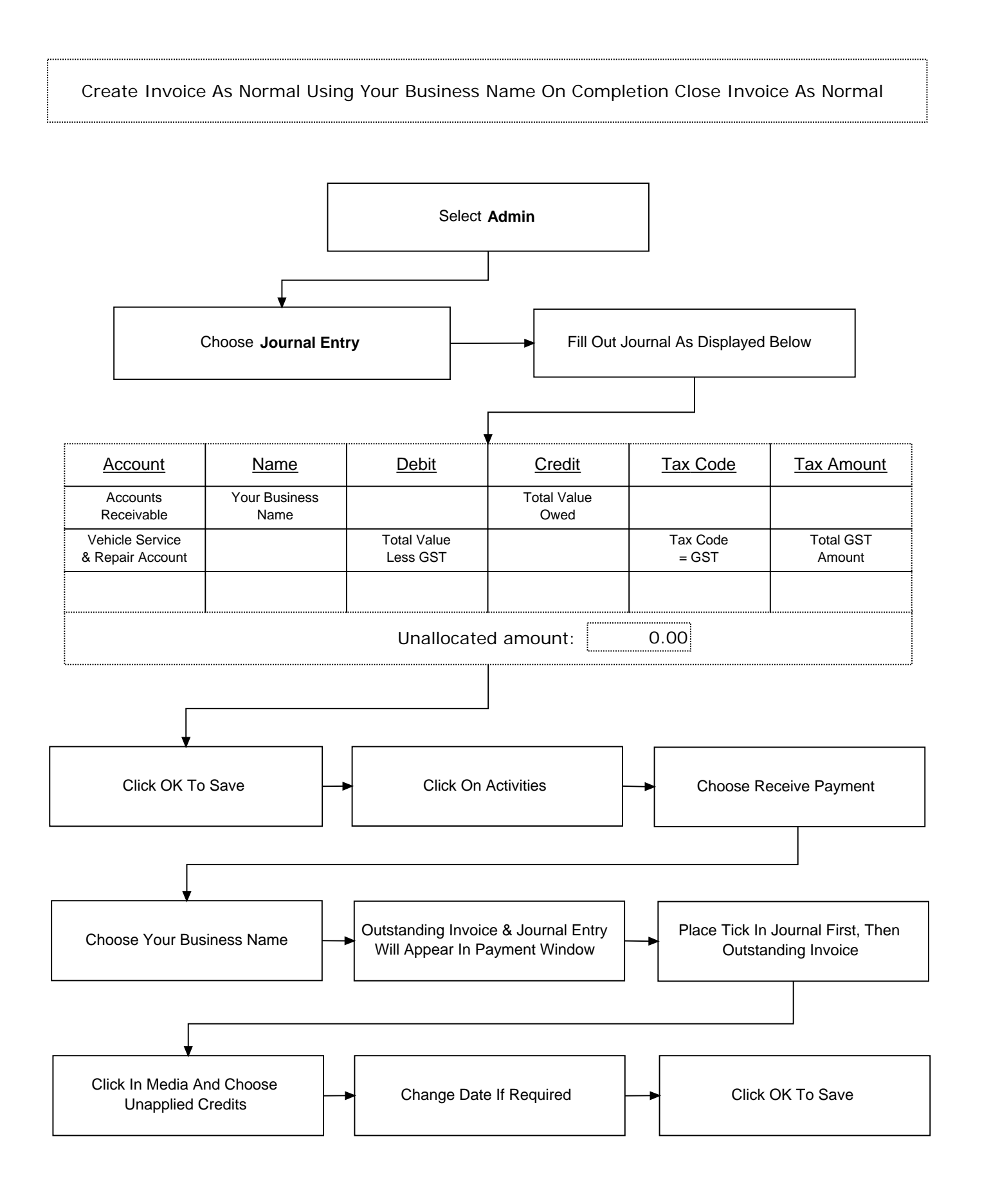

© Microbase Asia Pacific Pty Ltd

9